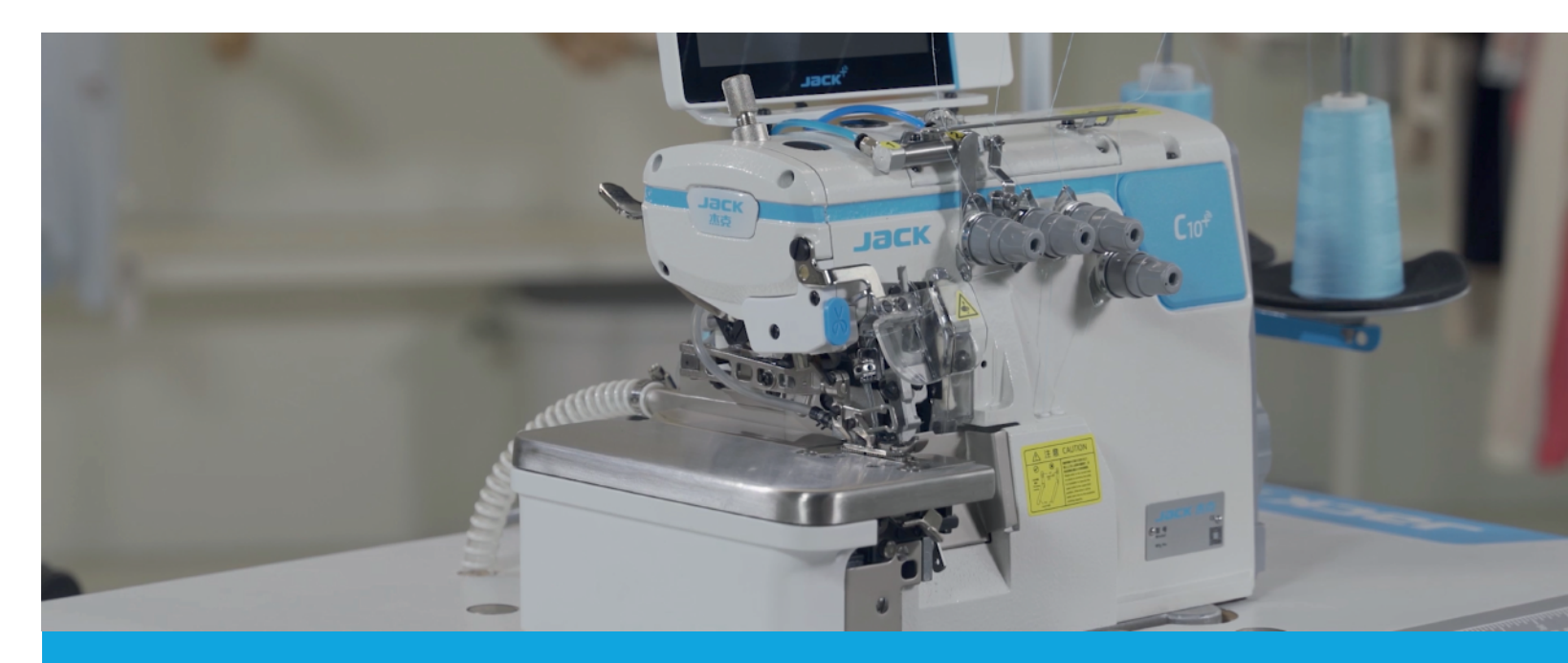

# Tagliacuce Avanzata Con Pannello Touch Screen

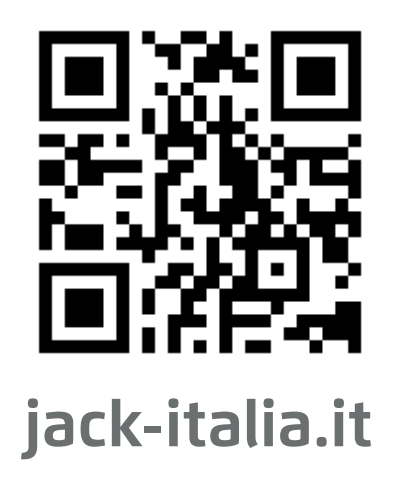

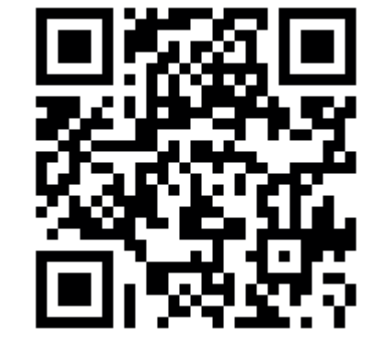

FaceBook

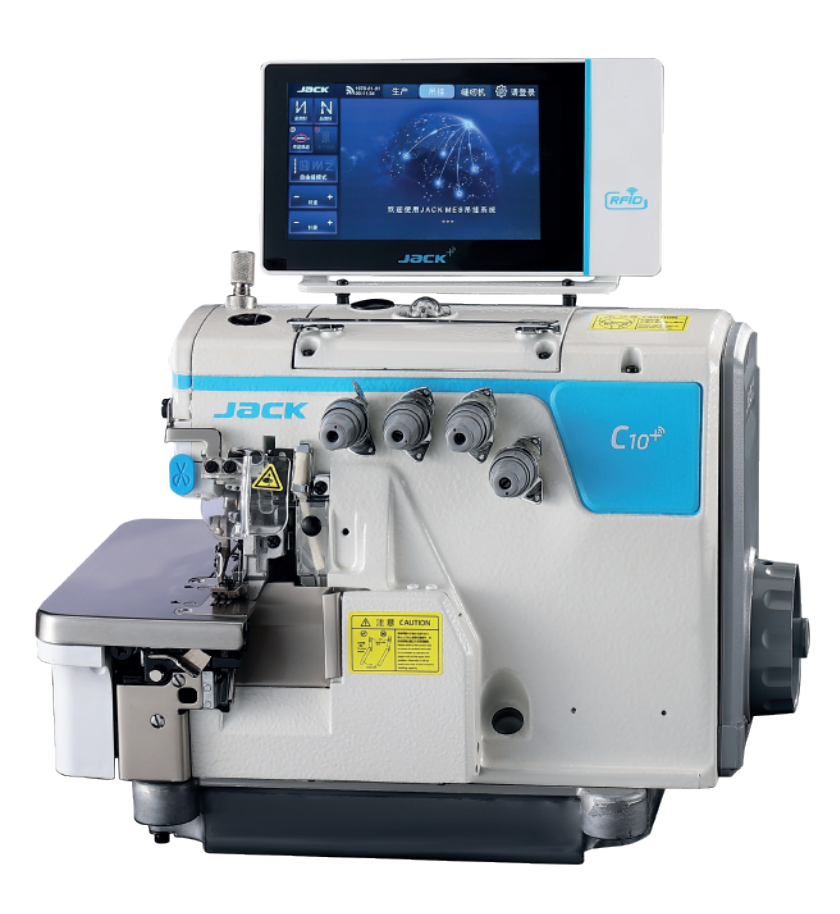

2023.01

**Fusè Carlo Spa** Via Don Primo Mazzolari 20013 Magenta (MI) Italy

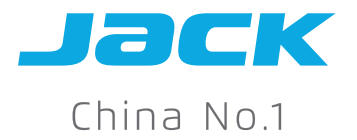

Shanghai stock

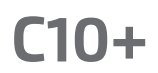

## C10+

**јас**к 31970-01-01 MES 💮 Login Hang PD T/ Counting 0:0 ? 府 C & Back 30 From 25 🥑 F 1.96 M 1.96 Semi-smart mode

#### 1 Pannello Touch Screen In Italiano

Seleziona il tipo di cucitura, regola la velocità e attiva le varie funzioni aggiuntive con un tocco: la grafica dinamica e la guida vocale ti insegneranno come utilizzarla al meglio.

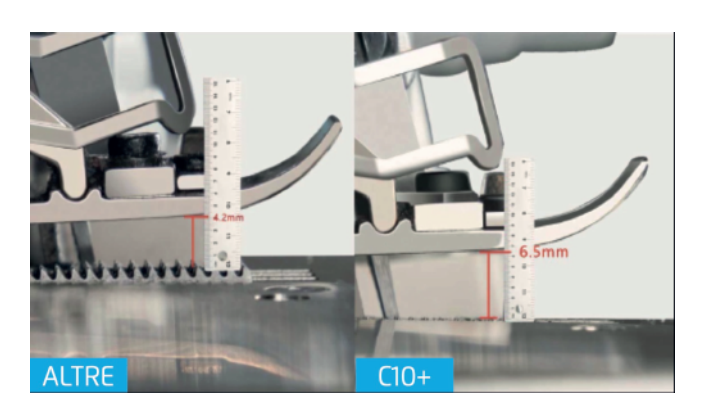

#### 3 Alzapiedino digitale

Puoi regolare l'alzata del piedino e i denti della griffa da pannello, senza bisogno di attrezzi o settaggi meccanici. Inoltre i denti della griffa scendono sotto al piano di lavoro aumentando lo spazio del 54%.

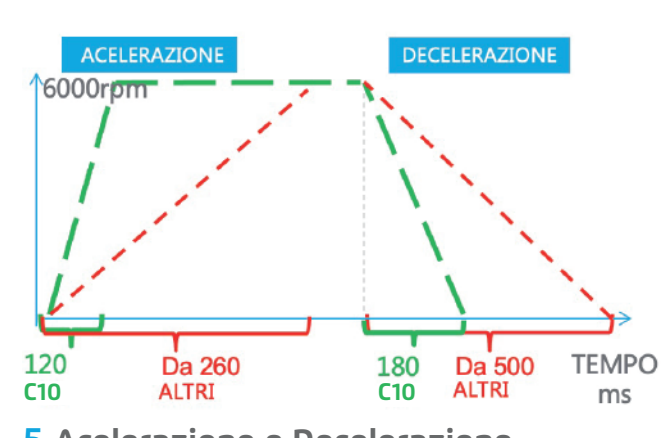

**5** Acelerazione e Decelerazione Risposta aumentata del 14.3%: accelerazione da 0 a 6000rpm in 120ms; decelerazione da 6000 rpm a 0 in 180ms.

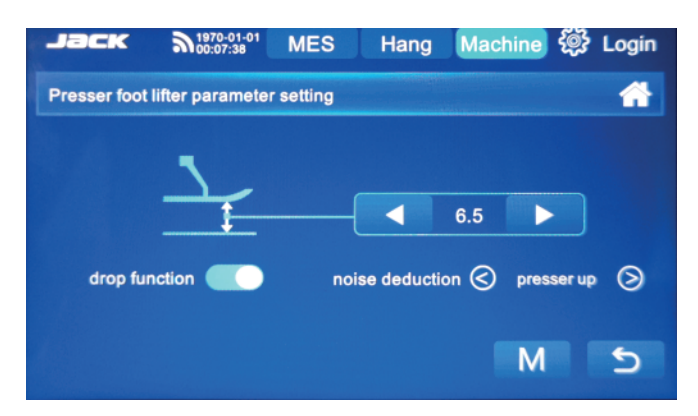

Tagliacuce avanzata con pannello touch screen

#### 2 Impostazioni

Alzapiedino digitale, taglio corto, riconoscimento spessori e materiali automatico, aspira taglia catenella

Basta un tocco prolungato sull'icona per modificare le impostazioni della funzione corrispondente. Inoltre nel menù generale troverai i parametri divisi per

categoria o l'intero elenco con descrizione in italiano.

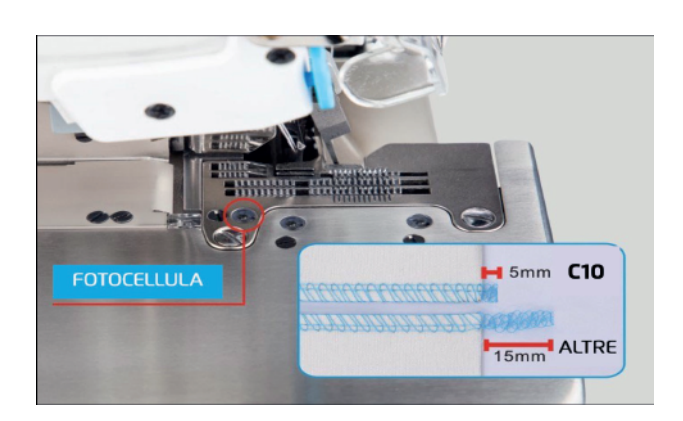

#### 4 Taglio corto

Grazie alla trancetta elettrica automatica controllata dalle fotocelullule, il filo dopo il taglio risulta entro i 5mm sia davanti che dietro.

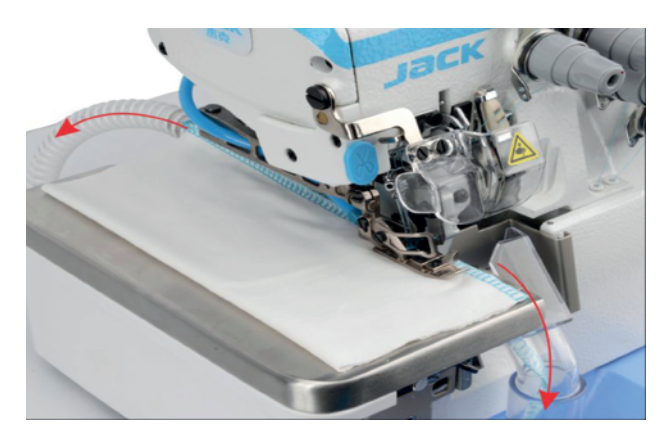

6 Aspira Taglia Catenella (KS) Dispositivo taglia filo elettropneumatico per aspirazione e taglio della catenella.

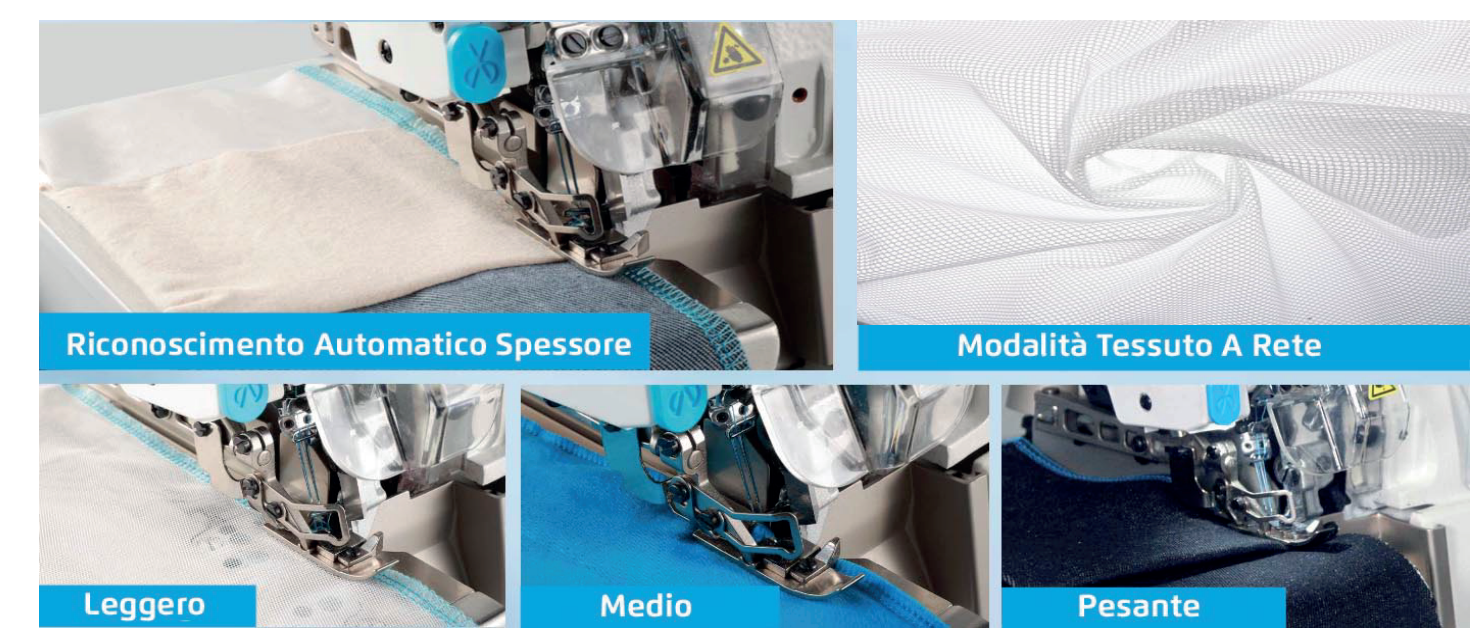

#### 7 Riconoscimento Spessori E Tipologia Di Materiali

La macchina riconosce automaticamente il tipo di tessuto regolando la griffa, oppure si puo' impostare manualmente. Inoltre riconosce eventuali spessori aumentando la coppia del motore e alzando i denti della griffa. E' presente anche la modalità tessuto a rete per cucire senza rompere l'organza e il tulle.

| <b>Jack</b> $\mathfrak{I}_{15:05}^{2020}$                                                                                                    | -06-16 MES                                                        | Hang Mach      | nine දිබ්දි Jeanie                                                                                                    |
|----------------------------------------------------------------------------------------------------|-------------------------------------------------------------------|----------------|----------------------------------------------------------------------------------------------------|
| Name :Jeanie   Job No, :20003847   Group No, :107   Station No, :107-9   Hanger ID :9239724                                                                                                    | Target :100<br>Rework : 0<br>Rework-rate : 0%<br>Efficiency : 50% | Current Output | Color : blue<br>Size : 43<br>Make No : PM01720-C01A-jacket<br>Style No : 531774                                                                  |
| Craft guidance<br>Process: 40; Middle half<br>zip on both sides<br>Request: Flat car, lining 18<br>car needle, fabric 20 car<br>needle; Single row teeth,<br>small holes in needle plate,<br>flat presser foot, edge dis-<br>tance of 2mm (1 inch, 7 nee-<br>dles) | Production                                                        |                | Data<br>personal : 370<br>Total : 309<br>Actual : 120s<br>Sewing : 3s<br>1/3<br>Tips<br>The seam is inconsis-<br>tent, the thread end<br>is long |
| Auto-Out Lighting                                                                                                    | qc Ol                                                             | Mechanic       | Setting Allow                                                                                                    |

#### 8 Produzione & Trasporto Capi\*

Lasciati aiutare dalla macchina: sono presenti consigli, guide alle operazioni, controllo qualità e capi prodotti. \*La macchina ha integrato un'interfaccia compatibile con il sistema di trasporto capi Jack.

### Specifiche

| Modello               | Funzioni                                           | Aghi | N.<br>Aghi | N.<br>Fili | Distanza<br>Aghi | Ampiezza<br>Punto | Lunghezza<br>Punto | Differenziale | Alzata<br>Piedino | Velocità | Volume      | Peso  |
|-----------------------|----------------------------------------------------|------|------------|------------|------------------|-------------------|--------------------|---------------|-------------------|----------|-------------|-------|
| C10+-3-02/233/KS      | tessuto leggero<br>aspira taglia catenella         | 11#  | 1          | 3          | /                | 4                 | 0.8-4.2            | 0.7-2         | 5                 | 6500     | 525*360*510 | 33/41 |
| C10+-4-M03/333/KS     | tessuto medio<br>aspira taglia catenella           | 11#  | 2          | 4          | 2                | 2×4               | 0.8-3.8            | 0.7-2         | 6                 | 6500     | 525*360*510 | 33/41 |
| C10+-4-M03/333/AT     | tessuto medio                                      | 11#  | 2          | 4          | 2                | 2×4               | 0.8-3.8            | 0.7-2         | 6                 | 6500     | 525*360*510 | 33/41 |
| C10+-4-83/323/BK      | rientro catenella auto                             | 11#  | 2          | 4          | 2                | 2×5               | 0.8-3.8            | 0.7-2         | 6                 | 6500     | 525*360*510 | 33/41 |
| C10+-4-M03/333/KS/K   | maglieria<br>aspira taglia catenella               | 11#  | 2          | 4          | 2                | 2×4               | 0.8-3.8            | 0.7-2         | 6                 | 6500     | 525*360*510 | 33/41 |
| C10+-4-M03/333/H/M/KS | tessuto medio pesante<br>aspira taglia catenella   | 11#  | 2          | 4          | 2                | 2×4               | 0.8-3.8            | 0.7-2         | 6                 | 6500     | 525*360*510 | 33/41 |
| C10+-5-03/233/KH      | medio pesante pantalone<br>aspira taglia catenella | 14#  | 2          | 5          | 5                | 5×5               | 0.8-4.2            | 0.7-2         | 5                 | 6500     | 525*360*510 | 33/41 |
| C10+-5-03/233/AT      | medio pesante pantalone                            | 14#  | 2          | 5          | 5                | 5×5               | 0.8-4.2            | 0.7-2         | 5                 | 6500     | 525*360*510 | 33/41 |
| C10+-5-03/333/KH      | leggero camiceria<br>aspira taglia catenella       | 14#  | 2          | 5          | з                | 3×4               | 0.8-4.2            | 0.7-2         | 5                 | 6500     | 525*360*510 | 33/41 |
| C10+-5-03/333/AT      | leggero camiceria                                  | 14#  | 2          | 5          | 3                | 3×4               | 0.8-4.2            | 0.7-2         | 5                 | 6500     | 525*360*510 | 33/41 |
| C10+-5-A04/435/AT     | extra pesante                                      | 19#  | 2          | 5          | 5                | 5×6               | 0.8-5              | 0.7-2         | 7                 | 6500     | 525*360*510 | 33/41 |
| C10+-5-M04/435/AT     | jeans                                              | 19#  | 2          | 5          | 5                | 5×6               | 0.8-5              | 0.7-2         | 7                 | 6500     | 525*360*510 | 33/41 |
| C10+-6-M04/435/AT     | jeans punto sicurezza                              | 19#  | 3          | 6          | 5×2.5            | 5×2.5×3.5         | 0.8-5              | 0.7-2         | 7                 | 6500     | 525*360*510 | 33/41 |

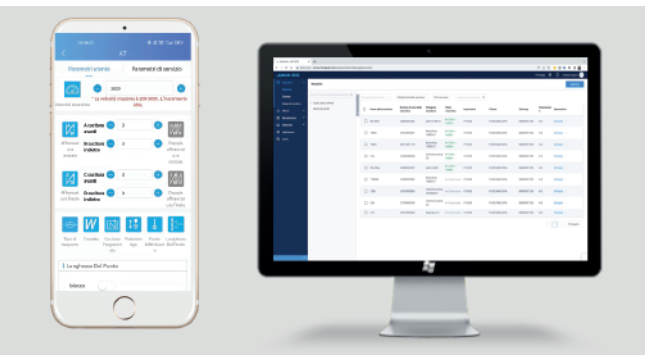

#### 9 WiFi - App & Software Industria 4.0

Grazie al wifi integrato è possibile connettersi alla macchina dall'App o dal PC per controllare la produzione, modificare i parametri e ricevere notifiche di manutenzione da effettuare ovunque ci si trovi grazie al cloud Jack.